## Household Primary Caregiver Registration/Renewal Steps

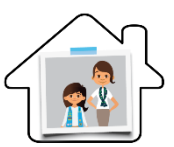

This document will provide adult members who are listed as the head of household in their MyGS Member Account with instructions to renew yourself and your household members. Visit GSNorCal's renewal webpage <u>http://www.gsnorcal.org/renew</u> for more information on renewal incentives and resources on household renewal. If you need any help logging in to your account or completing registration and renewal, please reach out to our Member Services Team at info@gsnorcal.org or call 800-447-4475 ext. 0, M-F 9am-5pm.

## Log in to Your Member Account

- (P. 2)
- Log in to your MyGS Member Account by clicking on the MyGS link at the top of our website <u>www.gsnorcal.org</u>
- Click on My Household to manage and update your household members

# Review and Update Household Members (P. 3-6)

- Update member personal info such as address, phone, email, grade, school, etc.
- Add an additional troop or change troops (if needed) for girls and adults
- Change/update primary caregiver, split household, print membership cards

## **Purchase or Renew Memberships**

Purchase memberships for ready to renew (lapsed/non-renewed) members

• Renew girl/adult memberships

gsnorcal

• Purchase Lifetime memberships for adults or graduating 12<sup>th</sup> grade girls

## Register A New Household Member

(P. 12-15)

(P. 7-11)

- Add new girls to your household
- Add new adults to your household
- Invite a friend to join Girl Scouts and/or your troop

# Add or Update Adult Volunteer Roles (P.

(P. 16-17)

- Renew volunteer roles
- Add new volunteer role(s)
- Remove volunteer role(s)

## Log in to Your MyGS Member Account

Go to our website <u>www.girlscoutsnorcal.org</u> and click on the **MyGS** link at the top of the page or use the direct URL <u>https://mygs.girlscouts.org/my-account</u>. Log in with your email address and password. If you aren't taken straight to your My Account portal, click the orange **My Account** button at the top of your screen.

| girl scouts<br>of northern california        | Join or Renew MyGS Forms Training Shop Rentals Contact & Visi                                                                                        |
|----------------------------------------------|----------------------------------------------------------------------------------------------------|
| JOIN US EVENTS GIRLS & FAMILIES OU           | TDOORS COOKIES+ VOLUNTEERS OUR COUNCIL DONATE NOW                                                                                                    |
| Welcome to Girl Scouts,                      | Densite Find A Council En Expanded By ACCOUNT (2004) 2011 Vourteer<br>girl scouts<br>ABOUT GIRL SCOUTS OUR PROCEAM SHOP COOKIES FOR ADULTS FOR GIRLS |
| Email address<br>adult1@gsnorcal.org         | Soarch Add details Review cart Make payment Finish                                                                                                   |
| Password 💿                                   | How would you like to participate with us?                                                                                                    |
| Remember me Forgot password?                 |                                                                                                    |
| LOG IN<br>Don't have an account? Sign up now | Loin fellow Girl Scouts for regular<br>metups and adventures!                                                                                        |
|                                              | FIND TRICOPS FIND EVENTS                                                                                                    |

- A. MyGS. Click on MyGS.
- **B.** Log in. Enter your email address and password and click Log In.
- C. My Account. Click the My Account orange button in the upper right corner of your screen, if you aren't immediately taken to your Account Portal.
- D. My Household. Click on My Household.

### Log in Troubleshooting:

If you need any help logging in to your MyGS member account, check out the Logging in to MyGS document or reach

airl scouts FOR ADULTS Lynda Ste My household members D REVIEW CART Select All My Profile Admin My Events Lynda Stevenson Edit details 🖊 Change my participation 🚍 Membership 09/30/2021 · ACTIVE MEMBER Contact Count Girl 3, Carr · ACTIVE MEMBERS Troop De Log Ou Troop Treasurer . LAPSED Troop Assistant Leade

out to our Member Services team at info@gsnorcal.org or 800-447-4475 ext. 0, M-F 9am-5pm and they can help you.

# **Review and Update Household Members**

Click on **My Household** from the left side navigation menu and then review each girl and adult who has ever been associated with your household. If a member is registered for the current year, you will see **Active Membership** in the status column. During Membership Renewal, you will see **Renew Membership** in the status column. **Lapsed/Non-Members** who are not currently registered will be greyed-out and are eligible for you to purchase memberships. Adult roles will be listed as **Active** or **Lapsed**. Lapsed roles can be renewed and new roles can be added.

# Edit and Update Member Details.

- A. My Household. Make sure you are on the My Household page.
- B. Edit Profile. Click Edit profile next to each member and update each member's profile information. It's important to keep your member details upto-date with current address, phone, email, girl's school, grade, and your communication preferences.
- C. Change Troop. If you want to change troop affiliation for girls or adults, click Change My Participation to easily initiate a transfer for adults or girls within your household to a different troop. The change troop option will remove the member from the existing troop and place them in the new troop if there are open spots. Note: The new troop must be displayed in the participation catalog.

#### D. Renew Roles – Adults Only.

Adults can renew lapsed roles by clicking the checkbox next to the lapsed role. An **Add Renewal** button will display and you can renew roles. For more information on adding/changing roles see Step 5 in this document.

#### E. Add a New Role – Adults

**Only.** Click **Add a new role** to add a new adult role not already listed. To choose a role in a troop that you/your girl is affiliated with, it is easiest to go

| rlecoute                | )                 | Donate                                    | Find A Council En E         | spanol N   | ly Account Logo | out Join Volunt      |
|-------------------------|-------------------|-------------------------------------------|-----------------------------|------------|-----------------|----------------------|
| ABOU                    | T GIRL SCOUTS     | OUR PROGRAM                               | SHOP СООКІ                  | ES FOR A   | DULTS FOR       | R GIRLS              |
| lcome,<br>da Stevenson! | My hous           | sehold mei                                | mbers                       |            |                 |                      |
| Household               |                   |                                           |                             |            |                 | REVIEW               |
| Troop(s)                | Adults Select All |                                           |                             |            |                 | Hide inactive memb   |
| Profile A               | Admin             | Edit profile                              | Change my particip          | pation 🛨   | Purch           | ase Lifetime Members |
| unteer ToolKit          | Participation     | ISON                                      | Caregiver of                | Exp. date  | CBC expiration  | Status               |
| earn                    | Membershi         | р                                         |                             | 09/30/2021 | N/A             | ACTIVE MEMBERS       |
| tact Council            | П тоор            | Demo 12345                                | Girl 3, Carrie<br>Stevenson | 09/30/2021 | 07/21/2023      | ACTIVE MEMBERS       |
| Out                     |                   | Troop Treasurer                           |                             | 09/30/2020 | N/A             | • LAPSED             |
| (                       | E) 🗆              | Troop Assistant Leader                    |                             | 09/30/2020 | N/A             | • LAPSED             |
|                         |                   | Troop Leader                              |                             | 09/30/2021 | 07/21/2023      | ACTIVE               |
|                         | Add a new role    | > Add a troop >                           |                             |            |                 |                      |
|                         | Participation     | East prome Change                         | Caregiver(s)                | Exp. date  | Program level   | Status               |
|                         | Membership        |                                           |                             | 09/30/2022 | juniors         | ACTIVE MEMBERSHIP    |
|                         | Troop Demo        | 12345 gif secuto<br>of northern calify is | Lynda Stevenson             | 09/30/2022 | junion          | ACTIVE MEMBERSHIP    |
|                         | Add a troop >     |                                           |                             |            |                 |                      |
|                         | Jenny Stevenson   | Edit profile                              | (manufacture (n)            | Fire data  | Province laural | Purchase Members     |
|                         | -articipation     | /                                         | Shannon Elton               | N/A        | N/A             | NON-MEMBER           |

to **My Troops** tab and choose an available troop role for the troop. Learn more in Step 5 of these instructions. **F. Add a Troop – Girls or Adults.** You can add a new troop for girls or adults. This option should only be chosen when

F. Add a Troop – Girls or Adults. You can add a new troop for girls or adults. This option should only be chosen when adding an additional troop to the girl/adult. If you are wanting to be removed from a troop and join another the "change troop participation" option should be selected.

### **VIEW/ PRINT MEMBERSHIP CARDS**

- A. Click My Household.
- B. Scroll down to the bottom of your screen and select View Household Membership Cards.
- C. Click Print Membership Card.
  - **Note:** Clicking Print Membership card will only allow you to print one at a time.
- **D.** To improve printed look, try these tips:
  - Single card print in Landscape mode.
  - Multiple cards on one paper:
    - From the View Membership Cards screen use [Ctrl + P] or print screen feature to print the page.
    - Use your snipping tool to take a snip of each card and paste into a word doc, format to your liking and print.

| Welcome,          | My household members                                                                 |                          | REVIEW CART                                                 |
|-------------------|--------------------------------------------------------------------------------------|--------------------------|-------------------------------------------------------------|
|                   | Adults Select All Adults                                                             |                          | Hide inactive members 🚿                                     |
| My Account        | Lynda Stevenson Edit profile 🖍 Change my participation 🚍<br>Periopation Caregiver of | Exp. date CBC expiration | rchase Lifetime Membership<br>Status                        |
| My Household      | Maria Sevensori,<br>Di Trop Demo 12345 Maria Sevensori,<br>Carrie Streemon,          | 09/30/2021 N/A           | TIME TO RENEW<br>MEMBERSHIP     TIME TO RENEW<br>MEMBERSHIP |
| My Troop(s)       | Tel Joder                                                                            |                          |                                                             |
| My Profile        | Add a new role 🔰 Add a troop >                                                       |                          |                                                             |
| My Events         |                                                                                      |                          |                                                             |
|                   |                                                                                      |                          |                                                             |
| Volunteer ToolKit | Register a new household me                                                          | ember >                  |                                                             |
| gsLearn           | View household membership                                                            | cards 🙎                  |                                                             |
| Contact Council   | Remove an existing contact f                                                         | rom account. 1           | ନ ଡ                                                         |
| Log Out           | Assign caregivers to girls in y                                                      | our household            | 0 🖸                                                         |

| Detabler 2020 - September 2021  CERTIFICATE OF MEMBERSHIP                                                                                                    | Carrie Stevenson Vember 10 10492671<br>October 2020 - September 2021<br>CERTIFICATE OF MEMBERSHIP |
|----------------------------------------------------------------------------------------------------|---------------------------------------------------------------------------------------------------|
| SIGNATURE                                                                                                    | 5K0NATURE                                                                                         |
| John Stevenson Member 20 10492671<br>October 2020 - September 2021<br>CERTIFICATE OF MEMBERSHIP                                                                                                    | Jenny Stevenson Member 10 110492671<br>October 2020 - September 2021<br>CERTIFICATE OF MEMBERSHIP |
| SIGNATURE                                                                                                    | SIGNATURE                                                                                         |
| Construction State State Stat | or similar tool) to copy and paste to a<br>g and printing on one sheet of paper.                  |

## ASSIGN CAREGIVERS TO GIRLS IN YOUR HOUSEHOLD

Primary caregivers can add additional adult caregivers to their households. You can add current adult members and non-members as caregivers. See the instructions in Step 4 to learn more about Registering New Adult Members.

- A. My Household. Go to My Household.
- B. Assign Caregiver. Scroll to the bottom and click the Assign caregivers to girls in your household link.

| Welcome,<br>Lynda Stevenson! | Add a new role >                                 |
|------------------------------|--------------------------------------------------|
| My Account                   | Register a new household member >                |
| My Household                 | Remove an existing contact from account.         |
| My Troop(s) 🗸 🗸              | Assign caregivers to girls in your household 🗹 🍘 |

K Back Household members Confirm

- **C. Caregiver Information.** Add the new caregivers name, phone number, phone type, and email address.
- D. Caregiver Type. Select the caregiver type (Primary Caregiver or Additional Caregiver) from the drop-down box.
- **E. Caregiver Relationship.** Select the caregiver relationship from the drop-down box.
- **F.** Select Girl(s). Select the girl(s) they will be a caregiver for.
- **G. Confirm.** Click the **Confirm** button.

**Confirm Step.** You will have a chance to review and confirm the information again.

| Disses tall us the carethear's name, ph                                                                                                    |                                                            |                             |                     |        |  |
|----------------------------------------------------------------------------------------------------|------------------------------------------------------------|-----------------------------|---------------------|--------|--|
| rieuse ien us ure caregiver's name, pr                                                                                                    | one number, and email addr                                 | ess and confirm if they haw | a GSUSA membership. |        |  |
| First name                                                                                                    |                                                            | ast name                    |                     |        |  |
| ndot                                                                                                    |                                                            | Stevenson                   |                     |        |  |
| Phone number                                                                                                    |                                                            | Phone type                  |                     |        |  |
| (530) 555-5555                                                                                                    |                                                            | Mobile                      |                     | $\sim$ |  |
| Email address                                                                                                    |                                                            | Caregiver type              |                     |        |  |
| jstevenson@gmail.com                                                                                                    |                                                            | Primary Caregiver           |                     | ~      |  |
|                                                                                                    |                                                            |                             |                     |        |  |
| Caregiver relationship                                                                                                    |                                                            | 0                           |                     |        |  |
| Caregiver relationship<br>Parent<br>Which dir/(c) will thi                                                                                                    | s person he a c                                            | -E                          |                     |        |  |
| Caregiver relationship<br>Parent<br>Which girl(s) will this<br>Please select the girl(s) that this perso<br>Girl name                                                                                       | s person be a ca<br>n will be a caregiver for.<br>Selected | aregiver for?               |                     |        |  |
| Caregiver relationship<br>Poeret<br>Which girl(s) will this<br>Prease select the girl(s) that this perso<br>Girl name<br>Maria Stevenson                                                                    | s person be a c:<br>n will be a caregiver for.<br>Selected | aregiver for?               |                     |        |  |
| Caregiver relationship<br>Parent<br>Which girl(s) will thi<br>Pease select the girl(s) that this perso<br>Girl name<br>Maria Stevenson<br>Carrie Stevenson                                                  | s person be a ci<br>will be a caregiver for.<br>Selected   | aregiver for?               | — <b>F</b>          |        |  |
| Caregiver relationship<br>Prevent<br>Which girl(s) will thi<br>Please select the girl(s) that this perso<br>Girl name<br>Maria Stevenson<br>Carrie Stevenson<br>Jenny Stevenson                             | s person be a c:<br>n will be a caregiver for.<br>Selected | aregiver for?               | - <b>F</b>          |        |  |
| Caregiver Hadorship<br>Perent<br>Which girl(s) will thi<br>Please select the girl(s) that this perso<br>off name<br>Maria Stevenson<br>Carrie Stevenson<br>Jenny Stevenson<br>null null                     | s person be a c:<br>n will be a caregiver for<br>Selected  | aregiver for?               | -••                 |        |  |
| Caregiver Hadroship<br>Perent<br>Which girl(s) will this<br>Piease select the girl(s) that this perso<br>Girl name<br>Maria Stevenson<br>Carrie Stevenson<br>Jenny Stevenson<br>null null<br>Jessica Cooper | s person be a c:<br>n will be a cangiver for.<br>Selected  | aregiver for?               | - <b>F</b>          |        |  |

Finish Step. You will receive a success message letting you know that you have assigned an additional caregiver to your account. Click the **Print Confirmation** link to print the confirmation message. When you click **Return to My Account**, you will see that the new caregiver now appears in your account. The new caregiver will receive a confirmation email with details on how to access your girl's account.

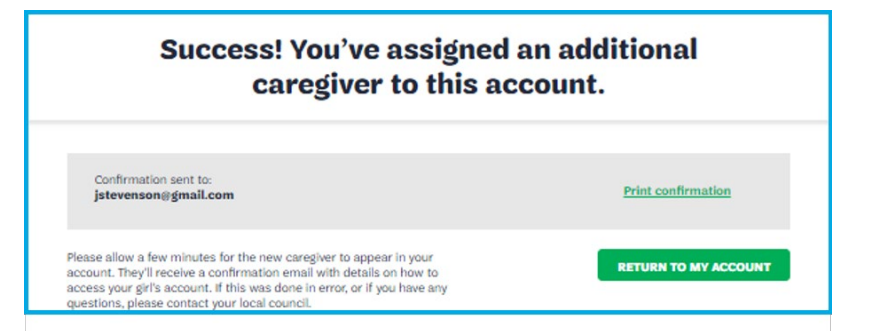

0

Finish

## Girl Scouts of Northern California | gsnorcal.org | info@gsnorcal.org | April 2025

## SPLIT HOUSEHOLD: REMOVING MEMBERS FROM A HOUSEHOLD/SHARING MEMBERS OF A HOUSEHOLD

```
< Back
```

Household members

Primary Caregivers can request that members of their households be removed and split the household where members are moved to new households or they can be shared.

#### A. My Household. Go to My Household.

- **B. Remove Contacts From Account.** Scroll to the bottom of the page and click the Remove an existing contact from account link.
- C. Remove Adults From Your Household. Select the adults you want to remove first.
  - Selecting New Household tells the system to • remove the adult from the current household.
  - Selecting Head of Household tells the system to remove the adult from the current household and promotes the adult to head of the new household.
- D. Remove Girls From Your Household. Select the girls who are moving to the new household.
  - Shared Household Check both boxes under Current Household and New Household to share a girl between both households. Note: This allows both adults to edit their girl(s) information online and make purchases for her. When a girl is moved into a new household, the new household adult becomes the girl(s) both hous changes
- E. Unshared Hou **Current House** Household. Unchecking the box under Current Household will completely remove the girl from your current household and move her to the new household.

| ) primary caregiver. The girl is part of |                                                 |
|------------------------------------------|-------------------------------------------------|
| seholds. The first adult can still make  | Anything else we should know about this action? |
| and make purchases on her behalf.        |                                                 |
| sehold. Uncheck the box under            |                                                 |
| hold, then check the box under New       |                                                 |
|                                          |                                                 |

| Welcome,<br>Lynda Stevenson! | Add a new role ><br>Register a new household member >                             |
|------------------------------|-----------------------------------------------------------------------------------|
| My Household                 | View household membership cards A<br>Remove an existing contact from account. 🏠 🔞 |
| My Troop(s) 🗸                | Assign caregivers to girls in your household 💟 🔞                                  |

| Select membe                                                          | rs that will jo                                             | in the new                                        | household             |          |
|-----------------------------------------------------------------------|-------------------------------------------------------------|---------------------------------------------------|-----------------------|----------|
| Adults<br>Please tell us which adult(s) are staying in th             | e current household or leaving for the                      | new household.                                    |                       |          |
| Adult name                                                            | Current household                                           | New household                                     | Head of new household |          |
| Lynda Stevenson                                                       | ۲                                                           | 0                                                 | 0                     |          |
| John Stevenson                                                        | ۲                                                           | 0                                                 | 0                     | 10 CC    |
| Jasmyn Cruz                                                           | 0                                                           | ۲                                                 | 0                     | 6        |
| Jason Cruz                                                            | 0                                                           | ۲                                                 | ۲                     |          |
| Shannon Elton                                                         | ۲                                                           | 0                                                 | 0                     |          |
| John Stevenson                                                        | ۲                                                           | 0                                                 | 0                     |          |
| Girls<br>Please tell us which girl(s) are staying in the<br>Girl name | current household, leaving for the new<br>Current household | r household, er will reside in b<br>New household | oth households.       |          |
| Maria Stevenson                                                       | ~                                                           |                                                   |                       |          |
| Carrie Stevenson                                                      | ~                                                           |                                                   |                       |          |
| Jenny Stevenson                                                       | $\checkmark$                                                |                                                   | G                     |          |
| loccico Cooper                                                        |                                                             |                                                   |                       | <b>y</b> |
| Sara Cruz                                                             |                                                             |                                                   |                       |          |
| Sala Cluz                                                             | U                                                           |                                                   |                       | 9        |
| Anything else we she<br>Hease till us more about why you are splitt   | <b>Duild know about t</b><br>ng your household.             | his action?                                       | F                     |          |
|                                                                       |                                                             |                                                   |                       | G        |
|                                                                       |                                                             |                                                   |                       | CANCEL   |
|                                                                       |                                                             |                                                   |                       |          |

F. Share Information. Optional - Share any additional information that you would like us to know.

G. Confirm. Confirm the changes by clicking the Confirm button.

Confirm Step. Review the summary of the change and click Confirm.

Finish Step. You will receive a success message letting you know that the household changes have been made.

Finish

Page 6 of 17

Confirm

0

## Purchase and/or Renew Memberships

Parents/caregivers can purchase and renew girl/adult memberships and pay with a credit card or request girl financial assistance from the **Household** tab in their **MyGS** account. Please see this chart and links to purchase or renew memberships with product program reward card or to request adult financial assistance. The steps in this document will provide the process for purchasing or renewing memberships through your MyGS account.

| Payment Options                 | Girl Renewal                              | Adult Renewal                                     |
|---------------------------------|-------------------------------------------|---------------------------------------------------|
| Product Program Reward Card for | Renew using the <u>Renew with Product</u> | Renew using the <u>Renew with Product Program</u> |
| Renewal                         | Program Reward Card Form                  | Reward Card Form                                  |
| Product Program Reward Card for | ΝΔ                                        | Renew Using Young Alum Lifetime                   |
| Young Alum Lifetime Membership  |                                           | Membership Form                                   |
| Financial Assistance            | Register/Renew through your MyGS          | Register/Renew using the Adult Annual             |
|                                 | Member Account                            | Membership Financial Aid Request Form.            |
| Credit Card                     | Register/Renew through your MyGS          | Register/Renew through your MyGS Member           |
|                                 | Member Account                            | Account                                           |

### **Purchase Memberships**

Purchase memberships for Ready to Rejoin (lapsed members) members in your household.

A. Purchase memberships for lapsed girls or adults in your household.

Non-member or lapsed members in your household will appear greyed-out. Click the **Purchase Membership** link next to each girl or adult to purchase/renew their membership for another exciting year in Girl Scouts.

**B.** Purchase Lifetime Memberships for the adults and graduating Ambassadors in your troop. Review your renewal information and fees before completing your payment information.

Complete the required payment fields to complete your order & click "**Continue**". Confirm your troop renewals by clicking "**Submit**". Print an itemized receipt of your payment as a PDF by clicking "**Print itemized receipt**". When complete, all renewed members will read "**Renewed**."

#### **Early Bird Renewal**

During Membership Renewal, you can renew girl and adult memberships for the next year.

Every year on April 1<sup>st</sup> the renewal process is run annually by GSUSA. This process looks at all current members and generates renewals for them, enabling members to renew their memberships, troop affiliations, and volunteer roles for next year.

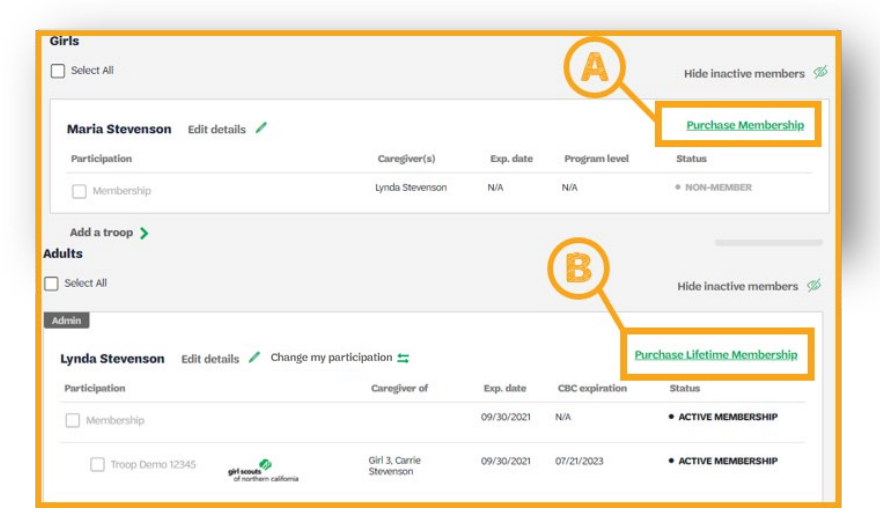

Check our website <u>http://www.gsnorcal.org/renew</u> in April for exciting early bird incentives, information, and instructions.

## **Household Renewal Selections**

Click on **My Household** from the left side navigation pane and then select all the girls and adults in your household that you want to renew. The following process will show how to complete renewals through your MyGS Account for payment with credit card (girls/adults) or financial aid requests (girls). See page 6 for registration links to renew with Product Program Reward card or adult financial aid requests.

A. My Household. Click on My Household. As the Admin of a household, you can renew household members for the next membership year.

### B. Membership Status.

- During Renewal Season "Time to Renew Membership" will appear in the status for girls and adults.
- When renewing 12<sup>th</sup> grade girls, you will be prompted to "Renew As Adult". All adults will have the option to upgrade to Lifetime Membership at checkout.
- C. Adult Renewal.
  - Select All. Select All if you will be renewing multiple adults.
  - Renew Membership. Check the box to Renew Membership.
  - **Renew Troop** Check the box to **Renew Troop** Affiliation if you wish to be affilitated with the same troop next year. If you don't, leave this box unchecked.
  - Renew Adult Roles Check the box to Renew the adult roles, you wish to continue next year. Leave roles unchecked that you don't wish to renew. You can also add new roles, see Step 5 for instructions.

### D. Girl Renewal.

- Select All. Select All if you will be renewing multiple girls.
- Renew Membership. Check the box to Renew Membership.
- Renew Troop. Check the box to Renew Troop Affiliation.

**Note:** It is very important to check both of these boxes to continue the membership in the same troop.

E. Add Renewal. When you are done making your renewal selections, verify that you have all the correct boxes checked, then click **ADD RENEWAL** to start the renewal process.

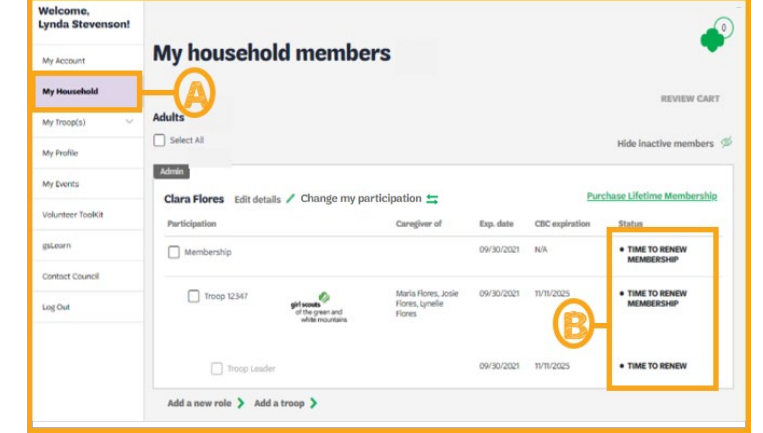

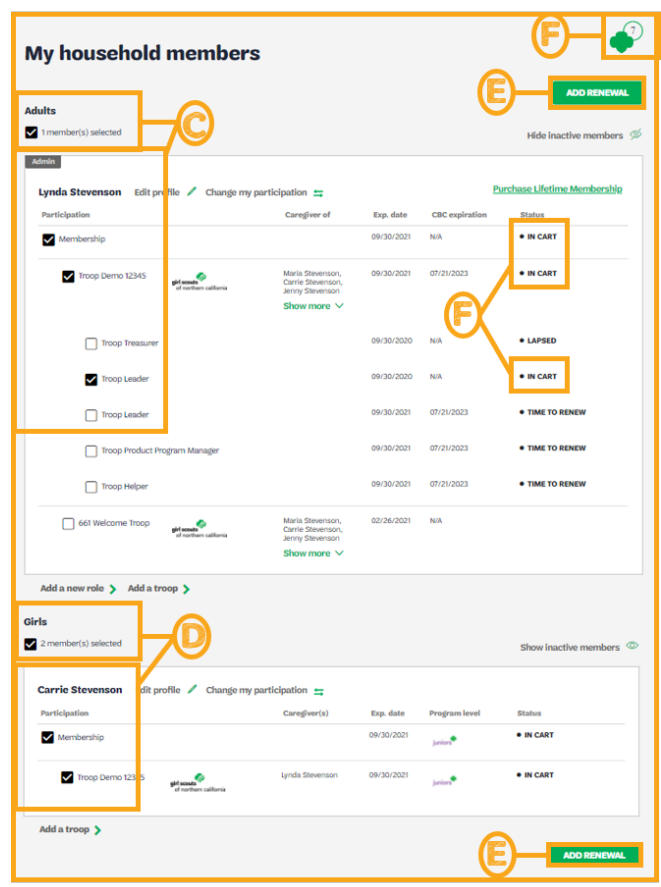

**F.** Shopping Cart and Status Change. Notice that when you select each checkbox your status changes to **In Cart** and the memberships are added to your cart (trefoil icon) in the upper right hand corner of your screen.

## **Household Renewal Process**

Once you have made all your renewal selections and clicked **ADD RENEWAL**, you will be taken to the Renewal Workflow to complete your renewals. The renewal workflow consists of four parts: Add Details, Review Cart, Make Payment, and Finish.

## ADD DETAILS

| < Back |        | •           |             |              |        |
|--------|--------|-------------|-------------|--------------|--------|
|        | Search | Add details | Review cart | Make payment | Finish |

## ADULT MEMBER DETAILS

- **A.** Verify/Change Name. Verify the adult's name is correct or change if needed.
- **B.** Choose a Membership Year.
  - Next Year \$30\*
  - Extended Year \$42\*
  - Lifetime Membership \$400 regular price. \$200 discounted price for Young Alums (ages 18-29) and for 10+ Year Volunteers. NOTE: The system will autogenerate these options if the adult qualifies.
- **C.** Choose Payment Type
  - Credit Card
- **D.** Next Participant or Submit Member Details. Select the Next Participant or the Submit Member Details button.

### **GIRL MEMBER DETAILS**

- **E.** Verify/Change Name. Verify the girl's name is correct or change if needed.
- **F.** Caregiver Information. Select this is me, if you are the Caregiver. Uncheck if you are not and enter the caregiver's information.
- **G.** Caregiver Relationship. Select the caregiver's relationship to the girl from the drop-down menu.
- H. Choose a Membership Year.
  - Next Year \$45\*
  - Extended Year \$63\*

**\*Note:** \$25 Council Service Fee will be added to all Girl Membership options at checkout.

- I. Choose Payment Type.
  - Credit Card
  - Apply for Financial Aid\*

\*The girl's renewal will show pending status and you will see a "balance due" message. When the council approves the financial aid request the member status updates to "Active Member".

J. Next Participant or Submit Member Details. Select the Next Participant or the Submit Member Details button.

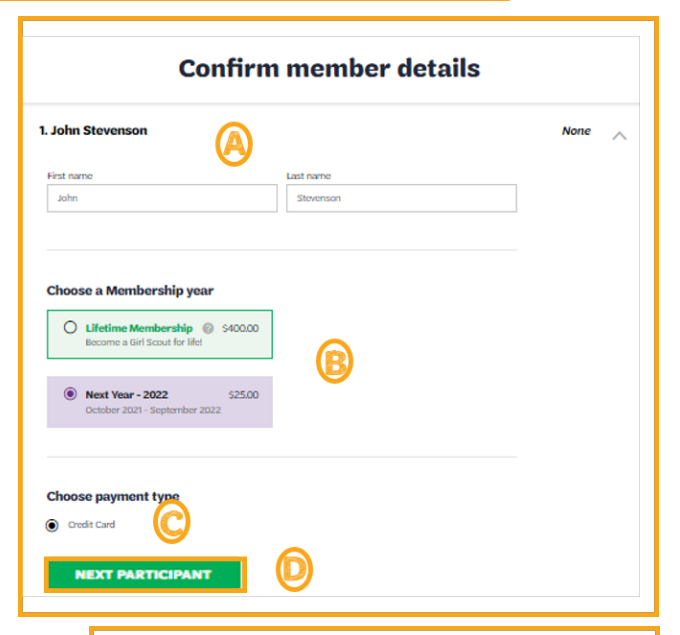

|                                                                                             | nfirm member details |        |
|---------------------------------------------------------------------------------------------|----------------------|--------|
| I. John Stevenson                                                                           |                      | None 🥥 |
| 2. Maria Stevenson 🬔                                                                        |                      | None   |
| First name                                                                                  | Last name            |        |
| Maria                                                                                       | Stevenson            |        |
| Coundary 1                                                                                  |                      |        |
| Carogiver First name                                                                        | Carefuer last appro  |        |
| Lynda                                                                                       | Stevenson            |        |
| Caregiver relationship                                                                      |                      |        |
| Parent                                                                                      | (G                   |        |
|                                                                                             |                      |        |
| Choose a Membership year     Next Year - 2022     October 2021 - September 2                | 525.00 <b>(F)</b>    |        |
| Choose a Membership year     Next Year - 2022     October 2021 - September 2                | 22500 <b>(F)</b>     |        |
| Choose a Membership year  Next Year - 2022  October 2023 - September 2  Choose payment type | 525.00<br>R022       |        |
| Choose a Membership year                                                                    | 525.00<br>POZZ       |        |

#### **REVIEW CART**

| K Back |        |             |             |              |        |  |  |
|--------|--------|-------------|-------------|--------------|--------|--|--|
| s      | Search | Add details | Review cart | Make payment | Finish |  |  |

#### **REVIEW YOUR CART**

#### A. Confirm Member Information.

Confirm that you have the correct council (Girl Scouts of Northern California), troop, and member information for each member. If you need to change information click **Edit**. To remove a membership from your cart, click **Remove.** 

- B. Donate to GSNorCal. If you do not wish to make a donation at this time, DO NOT change the amount field and DO NOT select a council from the dropdown. If you would like to make a donation to GSNorCal, you can select your amount and then select GSNorCal from the council drop-down.
- **C.** Discount or Promotional Codes are not currently active.
- D. Accept the Girl Scout Promise and Law. Click the checkbox to accept the Girl Scout Promise and Law.
- E. Add Payment. Then click on ADD PAYMENT DETAILS.

| Review                                                                                             | Girl Scout Promise and Law                         |                 |                                                                                                    |
|----------------------------------------------------------------------------------------------------|----------------------------------------------------|-----------------|----------------------------------------------------------------------------------------------------|
|                                                                                                    |                                                    |                 | Girl Scout Promise                                                                                          |
| Council Participation                                                                              | Details                                            | Price           | On my honor, I will try:                                                                                    |
| •                                                                                                  |                                                    | $\sim$          | To serve God* and my country,                                                                               |
| girl scouts                                                                                        | tunda Otomore                                      | 405.00          | To help people at all times,                                                                                |
| of northern california                                                                             | Troop Leader                                       | \$25.00         | and to live by the Girl Scout Law.                                                                          |
| A                                                                                                  | Edit 🖊 Remove 🗙                                    |                 | Girl Scout Law                                                                                              |
|                                                                                                    |                                                    |                 | I will do my best to be                                                                                     |
|                                                                                                    |                                                    | $\sim$          | honest and fair,                                                                                            |
| of northern california Troop Demo 12345                                                            | Carrie Stevenson                                   | \$25.00         | friendly and helpful,                                                                                       |
| or normal california                                                                               | Troop member                                       |                 | considerate and caring,                                                                                     |
|                                                                                                    |                                                    |                 | courageous and strong, and                                                                                  |
|                                                                                                    | Council fees"                                      | \$15.00         | responsible for what I say and do,                                                                          |
|                                                                                                    | Edit / Remove X                                    |                 | And to                                                                                                    |
|                                                                                                    |                                                    |                 | respect myself and others,                                                                                  |
|                                                                                                    |                                                    | $\sim$          | respect authority,                                                                                          |
| Prepare a girl for a lifetime of leadership.                                                       |                                                    |                 | use resources wisely,                                                                                       |
| Help her join Girl Scouts.                                                                         |                                                    |                 | make the world a better place, and                                                                          |
| Yes! I support the next generation of female leaders.                                              |                                                    |                 | be a sister to every Girl Scout.                                                                            |
| <b>\$35</b> \$75 \$150 \$250 Other                                                                 | <b>B</b>                                           | Q               | <ul> <li>Members may substitute the word God in<br/>accordance with their own spiritual beliefs.</li> </ul> |
| Council:                                                                                           |                                                    |                 | I agree to the Girl Scout Promise and Law                                                                   |
| Council                                                                                            | $\sim$                                             |                 | (required)                                                                                                  |
| Where your donation goes                                                                           |                                                    |                 |                                                                                                    |
| Discount or promotional code                                                                       | APPLY CODE                                         |                 |                                                                                                    |
| Donation amount                                                                                    |                                                    | \$0.00          |                                                                                                    |
| Outstanding balance                                                                                |                                                    | \$0.00          |                                                                                                    |
| Total amount                                                                                       |                                                    | \$65.00         |                                                                                                    |
| Please note that Membership fees are non-refundable.                                               |                                                    |                 |                                                                                                    |
| Your membership fees power life-changing experiences for girls<br>transferrable to another person. | , locally and nationally. Membership is not refund | able or         |                                                                                                    |
| *Council fees help power amazing experiences for girls in your of                                  | ommunity and are non-refundable.                   |                 |                                                                                                    |
|                                                                                                    | <b>(E)</b>                                         | PAYMENT DETAILS |                                                                                                    |

#### **MAKE PAYMENT**

| < Back |        |             |             |              |        |  |
|--------|--------|-------------|-------------|--------------|--------|--|
|        | Search | Add details | Review cart | Make payment | Finish |  |

#### **PAYMENT DETAILS**

- A. Payment Information. Enter your payment information. Select a billing address or use a different address.
- B. Cart Summary. Review your Cart Summary.

#### C. Submit Payment. Click Submit Payment.

**Note**: If you requested Financial Aid for girl membership, this step will be skipped and you will be taken to the confirmation screen. Caregivers will see that a balance is due on the account. When the council approves the request, the "balance due" message disappears and the member status updates from "Pending" to "Active Member".

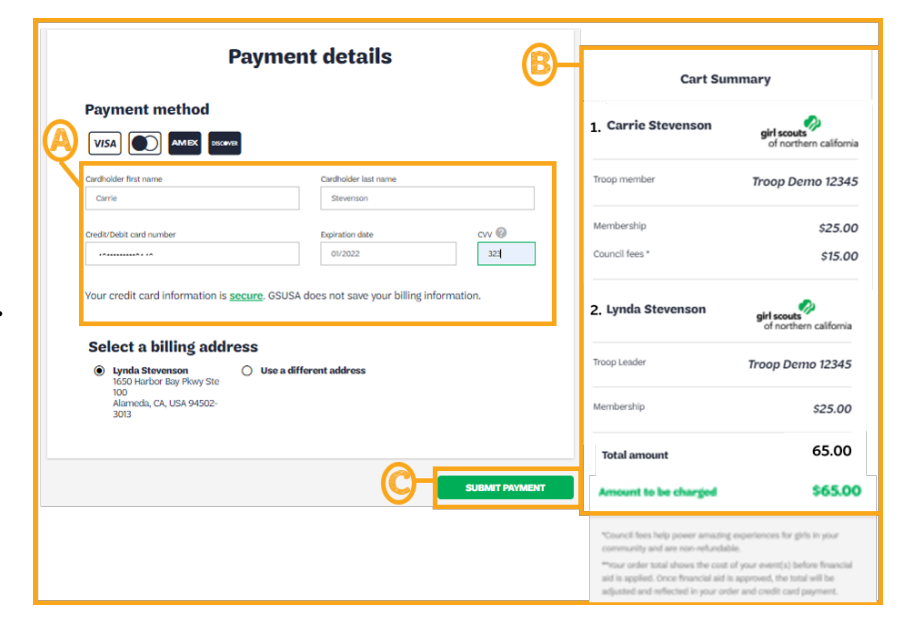

#### **FINISHED**

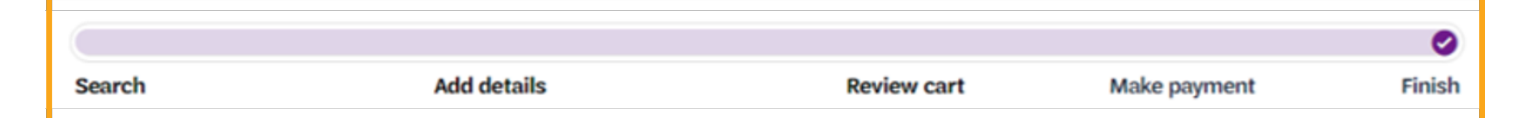

- A. Order Confirmation. You will receive a confirmation message when your order is complete.
- B. Print Receipt. Click Print Receipt to print a copy of your receipt for your records.
- C. Manage My Account. Click Manage My Account to see your newly purchased memberships in your "My Household" tab in your MyGS account.
   NOTE: The system will need a few minutes to update before it is visible on your screen. You will also receive confirmation via email.

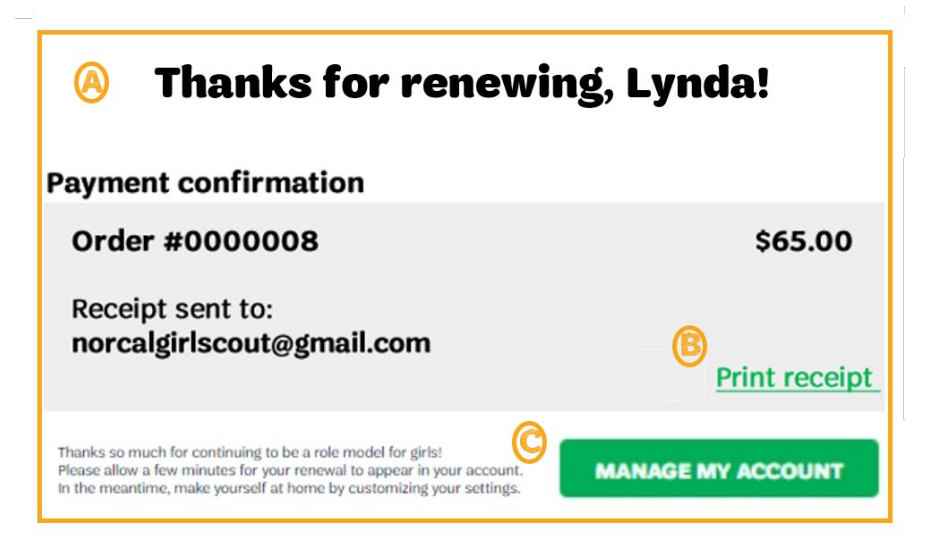

Register A New Household Member

**Register A new girl or adult household member.** You can add additional girl(s) or adult(s) to your household at any time of year. You will be prompted to search the troop catalog for a troop for your girl to join. Note: Girls can also join as individual girl members (without a troop).

**Note:** Only troops that have opted in to the participation catalog will display. If you can't find the troop you want to join, reach out to <u>info@gsnorcal.org</u> for help.

#### 1. Register a New household member

#### **Two Options:**

A. Register A New Household Member. If you are already logged in to your MyGS Account, go to **My Household tab**, scroll to the bottom of the screen and click **Register a new** household member.

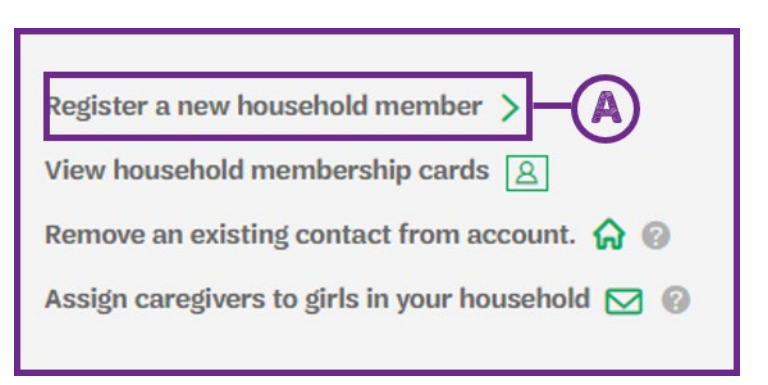

Or

#### B. Search the Troop Catalog.

- If you are already logged in to your My Account, click the **Girl Scout Logo** in the upper left-hand corner, and click **Find Troops** to access the Troop Catalog.
- If you are not logged in, go to <u>https://mygs.girlscouts.org/</u> and click on **Find Troops** to access the Troop Catalog.

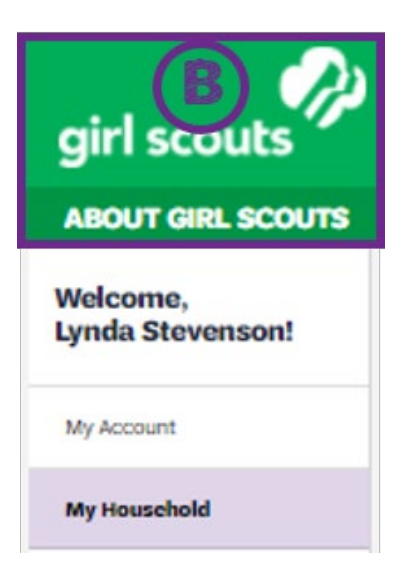

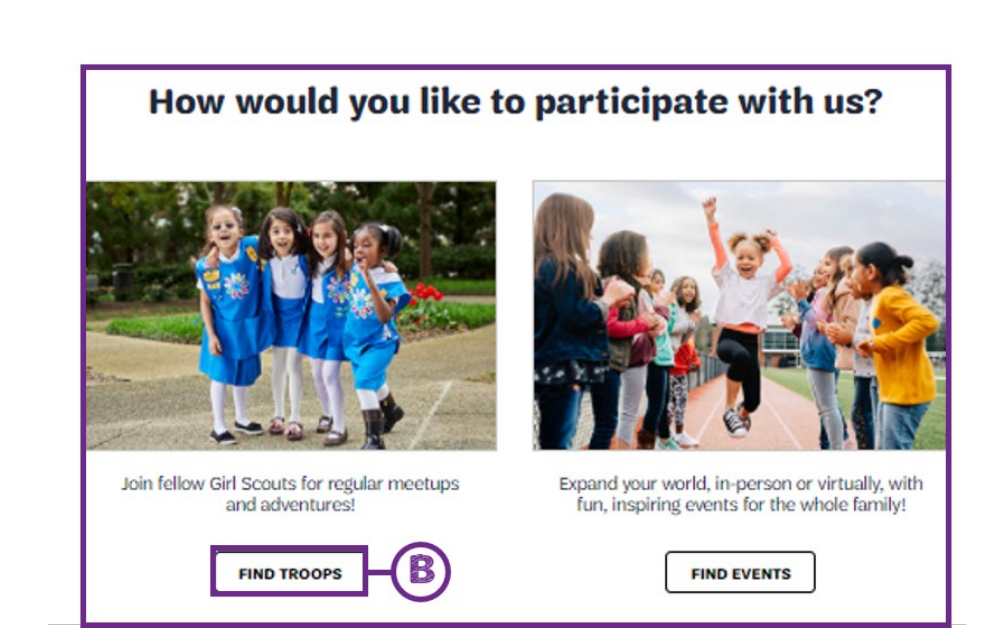

#### SEARCH FOR YOUR TROOP

| Search | Add details | Review cart | Make payment | Finish |
|--------|-------------|-------------|--------------|--------|

Location

04503

### Search for your troop from the troop catalog

#### 2. Troop Search

Enter your search location and radius.

- **A.** Location. Enter your postal code OR country, state, and city.
- **B.** Search Radius. Enter your search radius in miles. Available troops with a meeting location that fall within this area will be returned.
- C. Membership Year. Select your membership year option. You will have different membership products and price display during different times of the year.
  - Current Year •
  - Next Year
  - **Extended Year**
- **D.** Troop Number. If you know a specific troop you want to join, you can enter it here. Troop numbers will start to populate if the troop is located within the search radius of the location specified.
- **E.** Grade Level. Selecting a grade level(s) will return any troops that serve this grade level. If you will be purchasing memberships for multiple girls in your household, select all the grades that apply so you can find a troop for each girl.

| niry/Region State                                                                                                    | Province Oty                                                                |                                                                                    |                                         |
|----------------------------------------------------------------------------------------------------|-----------------------------------------------------------------------------|------------------------------------------------------------------------------------|-----------------------------------------|
| elect Country 🗸 Sele                                                                                                    | eri Stala 🗸 🖓                                                               |                                                                                    |                                         |
| Barrela Badius                                                                                                    |                                                                             |                                                                                    |                                         |
| carcii kaulus                                                                                                    |                                                                             |                                                                                    |                                         |
| atter 12 miles                                                                                                    |                                                                             |                                                                                    |                                         |
|                                                                                                    | 2                                                                           |                                                                                    |                                         |
| combership year                                                                                                    | a would like to participate in                                              |                                                                                    |                                         |
| October 2020 - September 2021                                                                                                    | Next Year<br>October 2021 - September                                       | 2022 Extended Year<br>April 2021 - Suptor                                          | nber 2022                               |
| oop Number optional<br>in a specific incop, enter the troop number<br>kerneds<br>of found<br>rade Level optional                                                                                |                                                                             |                                                                                    |                                         |
| roop Number optional<br>pin a specific troop, wher the troop number<br>Alarmatic<br>wat found<br>rade Level optional<br>assesshed: all Gradu(c) that apply for the up<br>Pre-K                  | er hafon.<br>X<br>E<br>corrergi scalderric yeer<br>Kindergarten             | , Ist grade                                                                        |                                         |
| roop Number quitout<br>para a specific broop, wher the troop number<br>Aterests<br>worl found<br>made Level quitout<br>area select all Grade(c) that apply for the up<br>Pro-K                  | er haden.                                                                   | + Ist grade                                                                        | +                                       |
| roop Number getond<br>para a specific tracp, water the tracp number<br>Klarnets<br>Not found<br>area select all Grach(s) that agely for the sp<br>Pre-K<br>2nd grade                            | er hadou.<br>Kindergarten  Ard grade                                        | + Ist grade                                                                        | +                                       |
| Proop Number optional<br>pain a specific troop, enter the troop number<br>Nat found<br>Brade Level optional<br>ence select all Gradu(s) that apply for the sp<br>Pre-K<br>2nd grade<br>sh grade | er hafon.                                                                   | + Ist grade<br>4th grade<br>+ 7th grade                                            | +++++++++++++++++++++++++++++++++++++++ |
| roop Number quitout<br>para a specific troop, entire the troop number<br>starmeds<br>Not found<br>Prack Level quitout<br>Pre-K +<br>2nd grade +<br>Sth grade +                                  | E     Statement     Kindergarten     Srd grade     Geth grade     Sth grade | +     1st grade       ✓     4th grade       +     7th grade       +     10th grade | +++++++++++++++++++++++++++++++++++++++ |

0

**F.** Search. When done making your selections click Search.

## 3. Finding A Troop

- A. Find a Troop. Scroll down through the troops to find one that meets your needs.
- B. Troop Details. Clicking on More details about this Troop ↑ will enable you to see the grade range of girls in the troop, open girl/adult spots, open volunteer spots, a troop description, meeting frequency, meeting day, and meeting start/end time. Not finding the troop you are looking for and need help? Reach out to our member services team info@gsnorcal.org or 800-447-4475 ext. 0, M-F, 9am-5pm.
- C. Filter Your Search. If you are not finding a troop that meets your needs, consider adjusting the search filter to change the distance or radius. If you are looking for a specific troop and don't see it

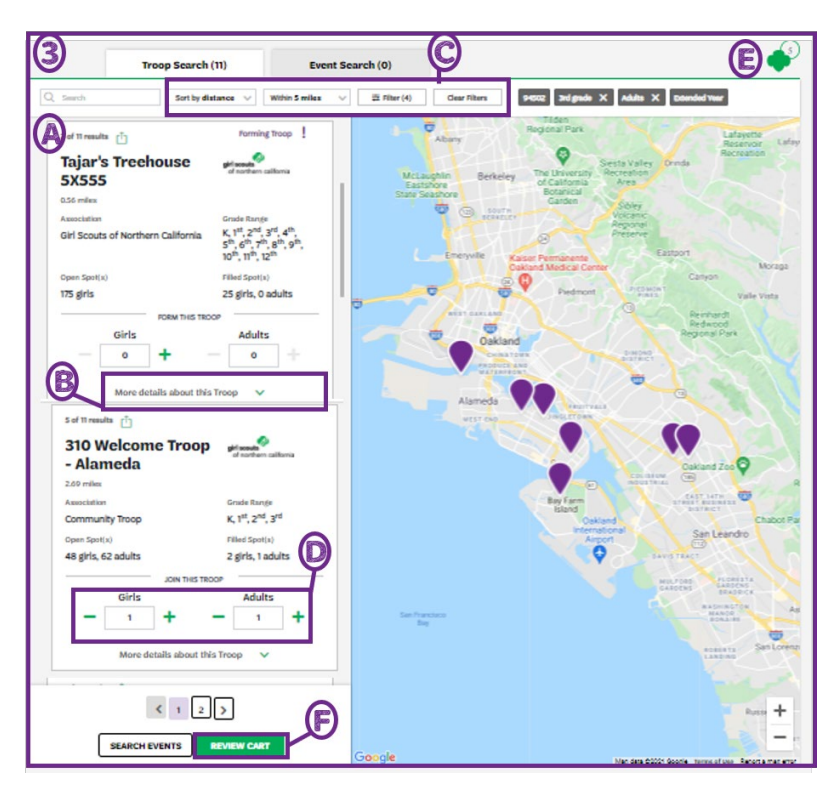

listed, reach out to our member services team info@gsnorcal.org or 800-447-4475, ext. 0.

- D. Add Girls and Adults. Click on the green plus sign to add girls and adults to the troop.
- E. Shopping Cart. Once you add your membership you will see them show up in your cart in the upper right-hand corner.

#### F. Review Cart/Log In.

- If you have an account and are logged in, you will see the option to **Review Cart**.
- If you have an account and are not logged in, click **Log In** and enter your username and password. Once you are logged in, you will be able to proceed to **Renew Cart**.
- If you do not have an account, your step F will Show Log In. When you get to the login screen, click **Log In** and follow these steps to <u>Create your MyGS Account</u>.

### ADD MEMBERSHIP DETAILS, REVIEW CART, MAKE PAYMENT, FINISH

|        | •           |             |              | <b>→ ⊘</b> |
|--------|-------------|-------------|--------------|------------|
| Search | Add details | Review cart | Make payment | Finish     |

When you get to this step, the instructions are the same as Step 3: Household Renewal Process. Please reference pages 9-12 in this document for instructions and screenshots.

Girl Scouts of Northern California | gsnorcal.org | info@gsnorcal.org | April 2025

## INVITE A FRIEND TO JOIN YOUR TROOP

Easily invite a friend (girl or adult) to join your troop. This is a great option when a new troop is just forming, or when your troop is looking to fill open girl and adult volunteer spots. **Note:** The troop must be listed in the Troop Participation Catalog for girls and adults to join the troop and for adults to share the link. If the troop is not listed in the Troop Catalog, the troop leader can request that it be listed by completing the <u>Troop Catalog Opt-In Form</u> or by contacting our Member Services Team for help at <u>info@gsnorcal.org</u> or 800-447-4475 ext. 0, M-F 9am-5pm.

A. Share a link to your Troop from the

**Troop Catalog.** Click on the **Share** Icon.

- You will see a message pop up indicating that the link has been copied.
- Go to your email and paste the link in the body of your email message. Then send the email and link to your friend.

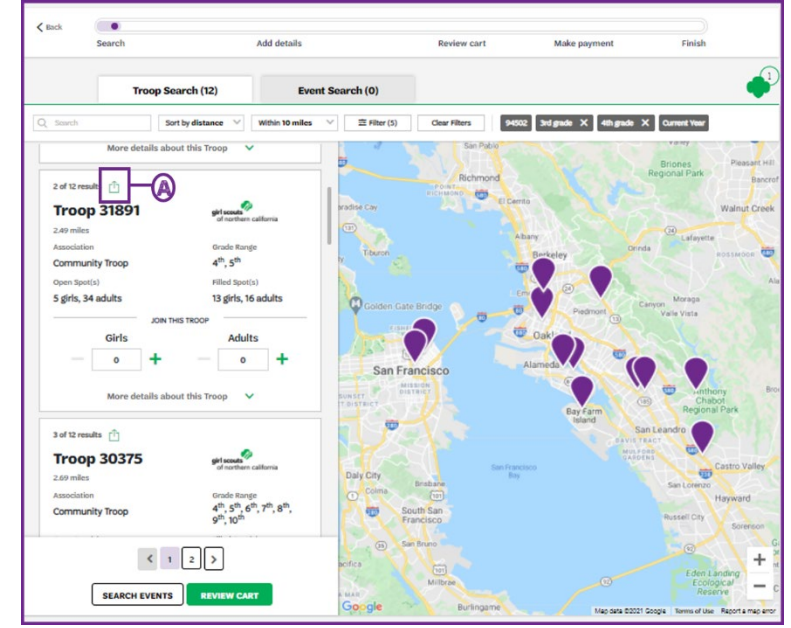

## B. Your Friend Clicks the Link to Join the Troop.

**NOTE:** If the shared link does not result in a hyperlink, your friend should copy the link and paste it into their internet browser.

- When your friend clicks on the link they will be taken to the filtered result for the troop.
- They can then add the number of girls and adults to join the troop and follow the instructions in this document for purchasing a new membership.

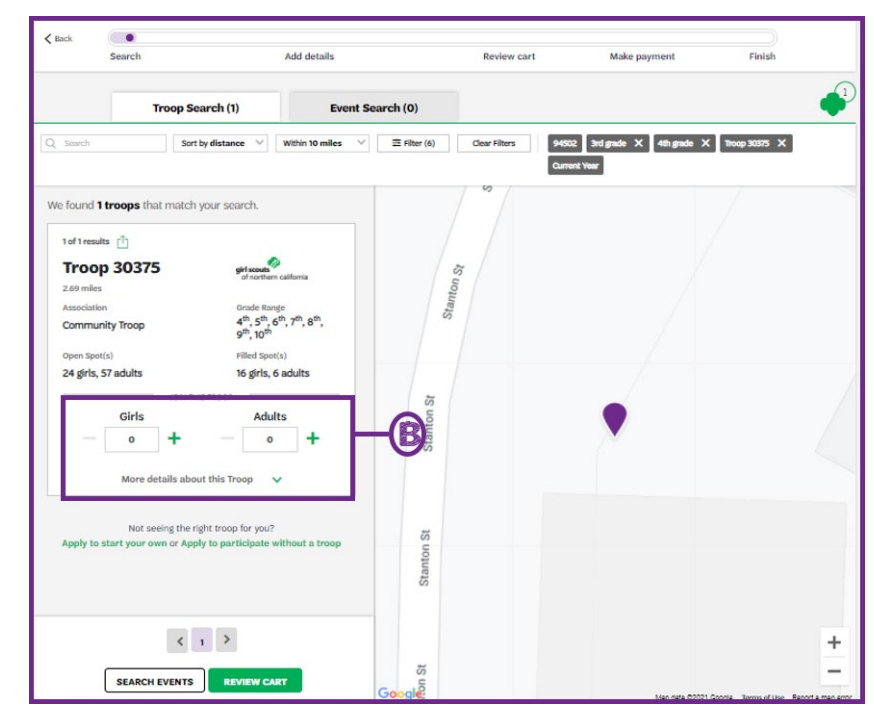

## Renew, Add, or Remove Adult Volunteer Roles

### **Renew Volunteer Roles**

#### During Early Bird Renewals, you will be able to renew volunteer roles for next year.

From your **My Household** page, go to the adult member you want to renew roles for.

| A. When you are renewing  |                                         |                                       |            |                |                            |
|---------------------------|-----------------------------------------|---------------------------------------|------------|----------------|----------------------------|
| memberships, make sure    | Adults                                  |                                       |            |                | ADD RENEWAL                |
| either to Select All or   | 1 member(s) selected                    |                                       |            |                | tilde incether members     |
| check the following boxes |                                         |                                       |            |                | nide macuve members >      |
| in order to renew: your   | Admin                                   |                                       |            |                |                            |
| membership, your troop    | Lynda Stevenson Edit profile 🖉 Change m | ny participation 🚍                    |            | Pu             | rchase Lifetime Membership |
| affiliation (if renewing  | Participation                           | Caregiver of                          | Exp. date  | CBC expiration | Status                     |
| roles in the same troop), | Membership                              |                                       | 09/30/2021 | N/A            | • IN CART                  |
| and check the box next to | Troop Demo 12345                        | Maria Stevenson,<br>Carrie Stevenson, | 09/30/2021 | 07/21/2023     | • IN CART                  |
| all volunteer roles you   | A                                       | Show more V                           |            |                |                            |
| wish to renew. Make sure  |                                         |                                       | 09/30/2020 | N/A            | LAPSED                     |
| to uncheck any roles you  |                                         |                                       |            |                |                            |
| do not want to renew.     | Troop Leader                            |                                       | 09/30/2020 | N/A            | IN CART                    |

B. Click Add Renewal and follow the instructions in Step 3 - Household Renewal Process – pages 9-12 in this document.

**NOTE:** While lifetime members do not need to renew their memberships, they do need to make sure they renew any volunteer roles they wish to keep for the next year during the Early Bird Renewal. Lifetime members should also add any new roles, and remove any old roles as needed to keep their membership account information current.

#### Adding a New Volunteer Role

- A. From your **My Household** page, go to the adult member you want to add a role to and click **Add a new** role.
- **B.** Scroll through the list of volunteer roles until you find one you want to add. Use the filters at the top to filter and refine your search. Once you find the role you want, select **Add Role**.
- C. Click Add Volunteer

| articipation     | Caregiver of                                             | Exp. date  | CBC expiration | Status            |
|------------------|----------------------------------------------------------|------------|----------------|-------------------|
| Membership       |                                                          | 09/30/2022 | N/A            | ACTIVE MEMBERSHIP |
| Troop Demo 12345 | Maria Stevenson,<br>Carrie Stevenson,<br>Jenny Stevenson | 09/30/2022 | 07/21/2023     | ACTIVE MEMBERSHIP |
| 0                | Show more 🗸                                              |            |                |                   |

### To Remove a Volunteer Role

- A. From your **My Household** page, go to the adult member you want to remove a role from and click **Edit Profile.**
- **B.** Select **Remove** next to the volunteer role(s) you wish to remove. Be careful not to not to remove your troop affiliation by mistake.

**Note:** You will only be able to remove current roles. Lapsed/non-renewed roles that you have previously held will display as lapsed and you are unable to remove them.

| I | Admin           | Ą              |                           |            |                |                              |
|---|-----------------|----------------|---------------------------|------------|----------------|------------------------------|
|   | Lynda Stevenson | Edit profile 🥒 | Change my participation 😄 |            |                | Purchase Lifetime Membership |
|   | Participation   |                | Caregiver of              | Exp. date  | CBC expiration | Status                       |
|   | Membership      |                |                           | 09/30/2021 | N/A            | TIME TO RENEW     MEMBERSHIP |

| Troop Demo 12345 remove              |  |
|--------------------------------------|--|
| Troop Treasurer                      |  |
| Troop Leader                         |  |
| Troop Leader remove                  |  |
| Troop Product Program Manager remove |  |
| Troop Helper remove                  |  |
| Add a new role >                     |  |